### Prihlásenie

Internet Explorer aspoň verzia 6 ais2.ku.sk – ostrá prevádzka od 18. marca 2008 (zelená farba) ais2-beta.ku.sk – skúšobná verzia (červená farba) Login a heslo ako v AIS1 Poznámky: V internet explorer verzia 7 je treba pokračovať aj keď hlási chybu cer

V internet explorer verzia 7 je treba pokračovať aj keď hlási chybu certifikátu. Je to spôsobené tým, že naše certifikáty nie sú zatiaľ registrované u Microsoftu (pracuje sa na tom).

Je treba mať povolené Javaskripty, pop up okna a cookies. Ak pracujete v sieti s proxy serverom (napr. na TF KU), je treba nastaviť v menu Nástroje- Možnosti-Spresnenie-"zafajkovať" Použiť protokol HTTP 1.1 cez proxy.

| Ais                      |                                                                               |
|--------------------------|-------------------------------------------------------------------------------|
|                          |                                                                               |
|                          | AIS Kontakty linky SK                                                         |
| login lescinsky<br>heslo |                                                                               |
| Prihlásiť                |                                                                               |
|                          | Akademický informačný systém                                                  |
|                          | Projekt AIS je podporovaný MŠ SR formou centrálneho rozvojového IT projektu a |

#### V l'avom stĺpci: Evidencia štúdia

| doc. ThDr. Jozef Leši                                                                                                    | inský, PhD.                                                                                                    |                                                                                                    | ODHL                                                                       | ÁSENIE  |
|----------------------------------------------------------------------------------------------------|----------------------------------------------------------------------------------------------------|----------------------------------------------------------------------------------------------------|----------------------------------------------------------------------------|---------|
| Katolícka univerzi                                                                                                    | •••• • • • • • • • • • • • • • • • • •                                                                                                     | ••••••                                                                                                 | ĨĨ                                                                         | Ĩ       |
|                                                                                                    | AIS Kontakty linky                                                                                                    |                                                                                                    |                                                                            | SK      |
| Správa používateľov<br>Správa číselníkov<br>Ľudské zdroje<br>Prijímacie konanie<br>Evidencia štúdia<br>Studijne programy<br>Rozvrh<br>Verzia: 2.0.17.4<br>Použiť rozhranie<br>pre IE a FF | Vitajte v Akademickom i<br>Dnes je streda, 23. január 20<br>Meniny má Miloš<br>Posledné prihlásenie: 23.1.200<br>Vaše heslo expiruje: 22.1.200<br>potrebné včas si heslo prolongo | nformačnom syst<br>D08<br>18 13:34:26 : 194.160<br>9. Aby ste predišli prob<br>Ivať v Správe používate | éme<br>1.230.2<br>lémom s prihlásením, je<br>łóv.<br>Akademický informačný | systém  |
|                                                                                                    |                                                                                                    |                                                                                                    |                                                                            |         |
| dizajn©šomšák                                                                                                    |                                                                                                    |                                                                                                    | © PF UF                                                                    | JŠ 2006 |

### **Vypísanie termínu** okno VSES046

| Katolícka univerz                                                                                                    | ••••••••••••••••••••••••••••••••••••••                                                                                                    | <b>૾</b> ૣૢૢૢૢૢૢ                      |
|----------------------------------------------------------------------------------------------------|----------------------------------------------------------------------------------------------------|---------------------------------------|
|                                                                                                    | AIS Kontakty linky                                                                                                    | S                                     |
| Správa používateľov<br>Správa číselníkov<br>Ľudské zdroje<br>Prijímacie konanie<br>Evidencia štúdia<br>Študijné programy<br>Rozvrh<br>Verzia: 2.0.17.4<br>Použiť rozhranie<br>pre IE a FF | <ul> <li>Evidencia štúdia</li> <li>Správa parametrov evidencie štúdia</li> <li>VSST010 - Správa dátumov akcií (Ostrá prevádzka)</li> <li>VSES101 - Obmedzenia prihlasovania (Beta)</li> <li>VSES189 - Správa parametrov predmetov pre evidenciu výsledkov, skupín študijných programov (Beta)</li> <li>Administrácia štúdia</li> <li>VSES059 - Zaraďovanie študentov na rozvrh hodín (Beta)</li> <li>Evidencia výsledkov štúdia</li> <li>VSES047 - Evidencia priebežného hodnotenia (Beta)</li> <li>VSES046 - Evidencia termínov hodnotenia predmetu (Beta)</li> <li>VSES040 - Evidencia hodnotenia študentov (Beta)</li> <li>Záverečné práce</li> <li>VSES057 - Evidencia záverečných prác (Beta)</li> </ul> |                                       |
|                                                                                                    | A fee do with                                                                                                    | · · · · · · · · · · · · · · · · · · · |

### Zadať stredisko, akademický rok a semester

| VSES046: Evidencia termínov hodnotenia predmetu - Microsoft Internet Explorer      |              |
|------------------------------------------------------------------------------------|--------------|
| 4 <b>L</b> 2 # ()                                                                  | 2            |
| Fakulta / Univerzita TF KU - Teologická fakulta Katolíckej univerzity v Ružomberku | <b>ل</b> ه ا |
| Stredisko KST - Katedra systematickej teológie                                     |              |
| Akademický rok 2007/2008 Semester Z - Zimný semester                               |              |
| Zoznam predmetov                                                                   |              |

### Prostredníctvom ikonky načítať predmety

| VSESO46: Evidencia termínov hodnotenia predmetu - Microsoft Internet Explorer |                        |                                       |         |        |     |  |  |  |
|-------------------------------------------------------------------------------|------------------------|---------------------------------------|---------|--------|-----|--|--|--|
| ] 🗕 🖴                                                                         | 20                     | )                                     |         |        | ¢   |  |  |  |
| kulta / Univerzita 🏼                                                          | F KU - Teologická faku | ta Katolíckej univerzity v Ružomberku |         |        | ۲.  |  |  |  |
| redisko                                                                       | (ST - Katedra systemat | ickej teológie                        |         |        |     |  |  |  |
| kademický rok                                                                 | 2007/2008              | Semester Z - Zimný se                 | emester |        | T ( |  |  |  |
| znam predmetov                                                                |                        |                                       |         |        |     |  |  |  |
| Skratka                                                                       |                        | Názov                                 | Kredit  | Rozsah | ~   |  |  |  |
| KST/119U/07                                                                   | Starý zákon V.         |                                       | 2       | 2P     |     |  |  |  |
| KST/117U/07                                                                   | Starý zákon III.       |                                       | 2       | 2P     |     |  |  |  |
| KST/a4.7/03                                                                   | Biblické vedy          | Biblické vedy 2 2P                    |         |        |     |  |  |  |
| KST/114U/06                                                                   | Všeobecný úvod         | Všeobecný úvod do Svätého písma 1 1P  |         |        |     |  |  |  |
| KST/115U/06                                                                   | Starý zákon I.         |                                       | 1       | 1P     |     |  |  |  |
| KST/116/06                                                                    | Starý zákon II.        |                                       | 3       | ЗP     |     |  |  |  |

|                                                                                                    | 2                                                                                                   | đi                                                                                                    | <b>(</b>                                                                                                    |                                  |                 |                                                         |                                                                                                    |       | Ĩ |
|----------------------------------------------------------------------------------------------------|----------------------------------------------------------------------------------------------------|----------------------------------------------------------------------------------------------------|----------------------------------------------------------------------------------------------------|----------------------------------|-----------------|---------------------------------------------------------|----------------------------------------------------------------------------------------------------|-------|---|
| Tlač                                                                                                    |                                                                                                    |                                                                                                    | <u> </u>                                                                                                    |                                  |                 |                                                         |                                                                                                    |       | - |
| akulta / Univerzita                                                                                                    | TF KU - 1                                                                                           | <sup>r</sup> eologická                                                                                                    | fakulta Katolíckej                                                                                                    | univerzity v Ru                  | ižomberku       |                                                         |                                                                                                    | ◄     | £ |
| tredisko                                                                                                    | KST - Ka                                                                                            | tedra syst                                                                                                    | ematickej teológia                                                                                                    | •                                |                 |                                                         |                                                                                                    | •     |   |
| kademický rok                                                                                                    | 2007/200                                                                                            | )8                                                                                                    |                                                                                                    | Semester                         | Z - Zimný semes | ter                                                     |                                                                                                    | •     | £ |
| znam predmeto                                                                                                    | DV                                                                                                  |                                                                                                    |                                                                                                    |                                  |                 |                                                         |                                                                                                    |       |   |
| Skratka                                                                                                    |                                                                                                    |                                                                                                    |                                                                                                    | Názov                            |                 | Kredit                                                  | Rozsah                                                                                                    | ~     |   |
| KST/119U/07                                                                                                    | St                                                                                                  | arý zákon                                                                                                    | V                                                                                                    |                                  |                 | 2                                                       | 2P                                                                                                    |       |   |
| KST/117U/07                                                                                                    | St                                                                                                  | arý zákon                                                                                                    | Ш.                                                                                                    |                                  |                 | 2                                                       | 2P                                                                                                    |       |   |
| KST/ <u>a4.7/03</u>                                                                                                    |                                                                                                    | olické vedy                                                                                                    | · · · · ·                                                                                                    |                                  |                 | 2                                                       | 2P                                                                                                    |       |   |
| KST/114U/06                                                                                                    | V                                                                                                   | seobecný                                                                                                    | úvod do Svätého                                                                                                    | písma                            |                 | 1                                                       | 1P                                                                                                    |       |   |
| KS1/115U/06                                                                                                    | St                                                                                                  | arý zákon                                                                                                    | I                                                                                                    |                                  |                 | 1                                                       | 1P                                                                                                    |       |   |
| KST/116/06                                                                                                    | 51                                                                                                  | arý zákon                                                                                                    | II.                                                                                                    |                                  |                 | 3                                                       | 3P                                                                                                    |       |   |
| KST/157/06                                                                                                    | 74                                                                                                  | kladv hibli                                                                                                    | <br>ckej aréčtiov l                                                                                                    |                                  |                 | 2                                                       | 20                                                                                                    |       |   |
| KST/184/06                                                                                                    |                                                                                                    | eminár zo (                                                                                                    | Starého zákona III                                                                                                    | I                                |                 | 1                                                       | 10                                                                                                    |       |   |
| KST/182/06                                                                                                    |                                                                                                    | eminár zo (                                                                                                    | Starého zákona II                                                                                                    |                                  |                 | 1                                                       | 10                                                                                                    | ~     |   |
| (                                                                                                    | , 30                                                                                                |                                                                                                    | Starono Zaitona I.                                                                                                    |                                  |                 |                                                         |                                                                                                    | > il  |   |
| _^                                                                                                    |                                                                                                    |                                                                                                    |                                                                                                    |                                  |                 |                                                         | ,                                                                                                    |       | G |
| 1                                                                                                    |                                                                                                    | · · · · ·                                                                                                    |                                                                                                    |                                  |                 |                                                         |                                                                                                    |       |   |
| Len aktuálne ter<br>znam termínov<br>Dátum Ó                                                                                                    | rmíny S<br>.≴{ -<br>Čas Fá:                                                                         | pôsoby ho<br>za                                                                                                    | Miestnosti                                                                                                    | Maxi Poče                        | t Poznámka      | Hodnotiaci                                              | Počet Zaevic                                                                                               | loval |   |
| Len aktuálne ter<br>znam termínov<br>Dátum C<br>stredníctvo                                                                                                    | rmíny S<br>Ř –<br>Čas Fáz<br>om ikor                                                                | za<br>1ky                                                                                                    | Miestnosti                                                                                                    | Maxi Poče<br>Dvý termí           | t Poznámka      | Hodnotiaci                                              | Počet Zaevic                                                                                               | doval |   |
| Len aktuálne ter<br>znam termínov<br>Dátum Ó<br>stredníctvo<br>znam predmeto                                                                                                    | rmíny S<br>X-<br>Čas Fáz<br>om ikor                                                                 | pôsoby ho<br>za<br>1ky 🗲                                                                                                    | Miestnosti                                                                                                    | Maxi Poče<br>Dvý termí           | t Poznámka n    | Hodnotiaci                                              | Počet Zaevic                                                                                               | Joval |   |
| Len aktuálne ter<br>znam termínov<br>Dátum Ó<br>stredníctvo<br>znam predmeto                                                                                                    | rmíny S<br>Žas Fáz<br>om ikor                                                                       | pôsoby ho<br>za<br>iky                                                                                                    | Miestnosti                                                                                                    | Maxi Poče<br>DVý termí<br>Názov  | t Poznámka n    | Hodnotiaci                                              | Počet Zaevic<br>Rozsah                                                                                     | loval |   |
| Len aktuálne ter<br>znam termínov<br>Dátum Ó<br>stredníctvo<br>znam predmeto<br>Skratka<br>(ST/119U/07                                                                                                    | rmíny S<br>Žas Fáz<br>om ikor                                                                       | pôsoby hr<br>ra<br>Iky E<br>arý zákon                                                                                                    | Miestnosti<br>)<br>pridať no<br>v.                                                                                                    | Maxi Poče<br>DVý termí<br>Názov  | t Poznámka n    | Hodnotiaci<br>Kredit<br>2                               | Počet Zaevic<br>Rozsah                                                                                     | loval |   |
| Len aktuálne ter<br>znam termínov<br>Dátum C<br>Stredníctvo<br>znam predmeto<br>Skratka<br>(ST/119U/07<br>(ST/117U/07                                                                                                    | rmíny S<br>Žas Fáz<br>om ikor                                                                       | pôsoby hr<br>za<br>Iky<br>arý zákon<br>arý zákon                                                                                                    | Miestnosti<br>)<br>pridať no<br>∨.<br>⊪.                                                                                                    | Maxi Poče<br>DVý termí<br>Názov  | t Poznámka n    | Hodnotiaci<br>Kredit<br>2<br>2<br>2                     | Počet Zaevio<br>Rozsah<br>2P<br>2P                                                                         |       |   |
| Len aktuálne ter<br>znam termínov<br>Dátum Ó<br>Stredníctvo<br>znam predmeto<br>Skratka<br>(ST/119U/07<br>(ST/117U/07<br>(ST/141.7/03                                                                                                    | rmíny S<br><u>x</u> -<br>Čas Fáz<br>om ikor<br>v<br>st<br>st<br>Bil                                 | pôsoby ho<br>za<br>Iky<br>arý zákon<br>arý zákon                                                                                                    | Miestnosti pridať no v.                                                                                                    | Maxi Poče<br>DVý termí:<br>Názov | t Poznámka n    | Hodnotiaci<br>Kredit<br>2<br>2<br>2<br>2                | Počet Zaevio<br>Rozsah<br>2P<br>2P<br>2P                                                                   | doval |   |
| Len aktuálne ter<br>znam termínov<br>Dátum Ó<br>Stredníctvo<br>znam predmeto<br>Skratka<br>(ST/119U/07<br>(ST/14U/06<br>(ST/14U/06                                                                                                    | rmíny S<br>Arti-<br>Čas Fá:<br>om ikor<br>v<br>st<br>st<br>Bil<br>Vi                                | pôsoby ho<br>za<br>iky<br>arý zákon<br>arý zákon<br>plické vedy<br>ieobecný                                                                                                    | Miestnosti pridať no v. III. v.                                                                                                    | Maxi Poče<br>DVý termí:<br>Názov | t Poznámka n    | Hodnotiaci                                              | Počet Zaevic<br>Rozsah<br>2P<br>2P<br>2P<br>1P                                                             | doval |   |
| Len aktuálne ter<br>znam termínov<br>Dátum Ó<br>Stredníctvo<br>znam predmeto<br>Skratka<br>(ST/119U/07<br>(ST/119U/07<br>(ST/417U/07<br>(ST/417U/06<br>(ST/115U/06                                                                                                    | míny S<br>x -<br>čas Fá:<br>om ikor<br>v<br>st<br>st<br>v<br>St                                     | za<br>Iky E<br>arý zákon<br>arý zákon<br>seobecný<br>arý zákon                                                                                                    | Miestnosti<br>pridať no<br>v.<br><br>úvod do Svätého                                                                                                    | Maxi Poče<br>DVý termí<br>Názov  | t Poznámka n    | Hodnotiaci<br>Kredit<br>2<br>2<br>2<br>1<br>1           | Počet Zaevic<br>Rozsah<br>2P<br>2P<br>2P<br>2P<br>1P                                                       |       |   |
| Len aktuálne ter<br>znam termínov<br>Dátum Ó<br>Stredníctvo<br>znam predmeto<br>Skratka<br>(ST/119U/07<br>(ST/119U/07<br>(ST/119U/07<br>(ST/119U/07<br>(ST/119U/06<br>(ST/115U/06<br>(ST/115U/06                                                                                                    | miny S<br>žas Fáz<br>om ikor<br>v<br>st<br>st<br>st<br>st<br>st<br>st                               | za<br>Iky<br>arý zákon<br>arý zákon<br>arý zákon<br>arý zákon<br>arý zákon                                                                                                    | Miestnosti<br>miestnosti<br>pridať no<br>v.<br>v.<br>v.<br>u.<br>úvod do Svätého<br>I.                                                                                                    | Maxi Poče<br>DVý termí<br>Názov  | t Poznámka n    | Hodnotiaci<br>Kredit<br>2<br>2<br>2<br>2<br>1<br>1<br>3 | Počet Zaevio<br>Rozsah<br>2P<br>2P<br>2P<br>1P<br>1P<br>3P                                                 |       |   |
| Len aktuálne ter<br>znam termínov<br>Dátum Ó<br>Stredníctvo<br>znam predmeto<br>Skratka<br>(ST/119U/07<br>(ST/417/07<br>(ST/417/07<br>(ST/417/07<br>(ST/417/07<br>(ST/415/06<br>(ST/115/06<br>(ST/15/06                                                                                                    | míny S<br>Žas Fáz<br>om ikor                                                                        | za<br>arý zákon<br>arý zákon<br>olické vedy<br>arý zákon<br>arý zákon<br>arý zákon                                                                                                    | Miestnosti                                                                                                    | Maxi Poče<br>DVý termí<br>Názov  | t Poznámka n    | Hodnotiaci                                              | Počet Zaevic<br>Rozsah<br>2P<br>2P<br>2P<br>1P<br>1P<br>3P<br>2C                                           |       |   |
| Len aktuálne ter<br>znam termínov<br>Dátum     Ó     Stredníctvo<br>znam predmeto<br>Skratka<br>(ST/119U/07<br>(ST/117U/07<br>(ST/117U/07<br>(ST/116/06<br>(ST/15/06<br>(ST/15/06<br>(ST/184/06     St/184/06     St/184/06                                                                                                    | miny S<br>žas Fáz<br>om ikor<br>v<br>St<br>St<br>Zá<br>Se                                           | pôsoby ho<br>za<br>arý zákon<br>arý zákon<br>arý zákon<br>arý zákon<br>arý zákon<br>arý zákon<br>klady biblí<br>minár zo s                                                                                                    | Miestnosti                                                                                                    | Maxi Poče<br>DVý termí<br>Názov  | t Poznámka n    | Hodnotiaci                                              | Počet Zaevic<br>Rozsah<br>2P<br>2P<br>2P<br>2P<br>1P<br>3P<br>2C<br>1C                                     |       |   |
| Len aktuálne ter<br>znam termínov<br>Dátum     Ó     X     Dátum     Ó     X     Dátum     Ó     Stredníctvo     znam predmeto     Skratka     (ST/119U/07     (ST/141/06     (ST/140/06     (ST/150/06     (ST/150/06     (ST/150/06     (ST/184/06     (ST/184/06     (ST/182/06     (ST/182/06      (ST/182/06     (ST/182/06     (                                                                                                    | rmíny S<br>Žas Fáz<br>om ikor<br>v<br>St<br>St<br>St<br>St<br>St<br>St<br>St<br>St                  | za<br>arý zákon<br>arý zákon<br>arý zákon<br>olícké vedy<br>seobecný<br>arý zákon<br>arý zákon<br>arý zákon<br>arý zákon<br>arý zákon<br>arý zákon<br>arý zákon<br>arý zákon<br>arý zákon<br>arý zákon<br>arý zákon                                                                                                    | Miestnosti Miestnosti pridať no V. II. V. II. V. Starého zákona II Starého zákona II                                                                                                    | Maxi Poče<br>DVý termí:<br>Názov | t Poznámka<br>n | Hodnotiaci                                              | Počet Zaevic<br>Rozsah<br>2P<br>2P<br>2P<br>2P<br>2P<br>2P<br>2P<br>2P<br>2P<br>2P<br>2P<br>2P<br>2P       | Joval |   |
| Len aktuálne ter<br>znam termínov<br>Dátum     Ó     Skratka     Stredníctvo     Skratka     Skratka     Str/119U/07     St/112U/07     St/112U/07     St/112U/07     St/115U/06     St/115U/06     St/115U/06     St/115U/06     St/115U/06     St/118U/06     St/118U/06     St/18U/06     St/18                                                                                                    | miny S<br>žas Fáz<br>om ikor<br>v<br>St<br>St<br>St<br>St<br>St<br>St<br>St<br>St<br>St<br>St       | pôsoby ho<br>za<br>arý zákon<br>arý zákon<br>arý zákon<br>arý zákon<br>arý zákon<br>arý zákon<br>arý zákon<br>arý zákon<br>arý zákon<br>arý zákon<br>arý zákon<br>arý zákon                                                                                                    | Miestnosti                                                                                                    | Maxi Poče<br>DVý termí<br>Názov  | t Poznámka n    | Hodnotiaci                                              | Počet Zaevic<br>Rozsah<br>2P<br>2P<br>2P<br>2P<br>2P<br>1P<br>3P<br>2C<br>1C<br>1C                         |       |   |
| Len aktuálne ter<br>znam termínov<br>Dátum Ó<br>Stredníctvo<br>znam predmeto<br>Skratka<br>(ST/119U/07<br>(ST/119U/07<br>(ST/                           | rmíny S                                                                                             | za<br>Iky<br>arý zákon<br>alické vedy<br>seobecný<br>arý zákon<br>arý zákon<br>iklady bibli<br>minár zo S<br>minár zo S<br>pôsoby ho                                                                                                    | Miestnosti Miestnosti pridať no v. III. v. iu. v. Starého zákona I. Starého zákona I. Starého zákona I.                                                                                                    | Maxi Poče<br>OVý termí:<br>Názov | t Poznámka n    | Hodnotiaci                                              | Počet Zaevic<br>Rozsah<br>2P<br>2P<br>2P<br>2P<br>2P<br>2P<br>2P<br>2P<br>2P<br>1P<br>3P<br>2C<br>1C<br>1C | ioval | 4 |
| Len aktuálne ter<br>znam termínov<br>Dátum<br>Dátum<br>Stredníctvo<br>znam predmeto<br>Skratka<br>(ST/19U/07<br>(ST/14U/06<br>(ST/14U/06<br>(ST/14U/06<br>(ST/14U/06<br>(ST/15U/06<br>(ST/15U/06<br>(ST/16U/06<br>(ST/184/06<br>(ST/184/06<br>(ST/184/06<br>(ST/182/06<br>(ST/182/06<br>(ST/18 | rmíny S<br>Žas Fá<br>om ikor<br>v<br>St<br>St<br>St<br>St<br>St<br>St<br>St<br>St<br>St<br>St<br>St | pôsoby ho<br>za<br>arý zákon<br>arý zákon<br>arý | Miestnosti  Miestnosti  pridať no  V.  V.  U.  V.  V.  Starého zákona I.  Starého zákona I.  Starého zákona I.  Starého zákona I.                                                                                                    | Maxi Poče<br>DVý termí<br>Názov  | t Poznámka n    | Hodnotiaci                                              | Počet Zaevic<br>Rozsah<br>2P<br>2P<br>2P<br>1P<br>3P<br>2C<br>1C<br>1C                                     | loval | 4 |
| Len aktuálne ter<br>znam termínov<br>Dátum<br>Dátum<br>Stredníctvo<br>znam predmeto<br>Skratka<br>(ST/119U/07<br>(ST/417U07<br>(ST/417U07<br>(ST/417U07<br>(ST/110/06<br>(ST/157/06<br>(ST/157/06<br>(ST/157/06<br>(ST/182/06<br>(ST/182/06<br>(ST/1 | rmíny S<br>Čas Fá<br>om ikor<br>v<br>St<br>St<br>St<br>St<br>St<br>St<br>St<br>St<br>St<br>St       | pôsoby ho<br>za<br>arý zákon<br>arý zákon<br>arý | Miestnosti  Miestnosti  pridať no  v.  u.  v.  u.  v.  v | Maxi Poče<br>DVý termí:<br>Názov | t Poznámka<br>n | Hodnotiaci                                              | Počet Zaevic<br>Rozsah<br>2P<br>2P<br>2P<br>2P<br>1P<br>3P<br>2C<br>1C<br>1C<br>1C                         |       |   |
| Len aktuálne ter<br>znam termínov<br>Dátum<br>Dátum<br>Stredníctvo<br>znam predmeto<br>Skratka<br>(ST/119U/07<br>(ST/114U/06<br>(ST/114U/06                            | rmíny S<br>Žas Fáz<br>om ikor<br>v<br>St<br>St<br>St<br>St<br>St<br>St<br>St<br>St<br>St<br>St      | pôsoby ho<br>za<br>arý zákon<br>arý zákon<br>arý zá arý zákon<br>arý zá arý zákon<br>arý zákon<br>arý zákon       | Miestnosti  Miestnosti  pridať no  V.  II.  V.  II.  V.  Starého zákona I.  Starého zákona I.  Miestnosti                                                                                                    | Maxi Poče<br>DVý termí:<br>Názov | t Poznámka n    | Hodnotiaci                                              | Počet Zaevic<br>Rozsah<br>2P<br>2P<br>2P<br>2P<br>2P<br>2P<br>1P<br>3P<br>2C<br>1C<br>1C<br>1C             | loval |   |

Zadefinovať parametre termínu: dátum, čas, maximálny počet študentov na termín,

poznámky a prostredníctvom ikonky zobraziť. Automaticky sa vyplní okienko "Prihlasovanie do" a "Odhlasovanie do", prednastavené dáta je možné prepísať.

| l ermin hodnotenia |                              |                                     | VSES048 👱                    |
|--------------------|------------------------------|-------------------------------------|------------------------------|
| 🔮 🔞 💰              | i                            |                                     | ۷                            |
| Spôsob hodnotenia  | jednohodnotenie (skúška,     | klasifikovaný zápočet,) 💽 Dá        | átum 01.02.2008 Čas 10:00:00 |
| Obmedzenia term    | inu                          |                                     |                              |
| Prihlasovanie od   | Pr                           | rihlasovanie do 31.01.2008 10:00:00 | Max. počet 20                |
| Odhlasovanie od    | 0                            | dhlasovanie do 31.01.2008 10:00:00  |                              |
| Poznámka           | len denní študenti           |                                     | 66                           |
| Miestnosť          |                              | Hodnotiaci                          |                              |
| § 🗙                |                              |                                     |                              |
| 6111634 - E2-KE, ( | 1.02.2008, 10:00:00 - 12:00: | :00 🔽 🔽 Leščinský - doc. ThDr. Joze | ef Leščinský, PhD.           |
|                    |                              |                                     |                              |
|                    |                              |                                     |                              |
|                    |                              |                                     | <u>ل</u>                     |
|                    |                              |                                     |                              |

Pridať miestnosť ikonkou 🖾. Automatický sa nastaví dĺžka trvania skúšky na 2 hodiny – údaj je možné prepísať. Vybrať budovu a ikonkou 🗘 zobraziť voľné miestnosti na zadaný termín.

| lýber miestnosti pre termín hodnotenia |        |       |          |        |                    |      |               | VSE    | 5049 🔀   |        |        |   |
|----------------------------------------|--------|-------|----------|--------|--------------------|------|---------------|--------|----------|--------|--------|---|
| ۷                                      |        | đ     |          |        |                    |      |               |        |          |        |        | ٩ |
| Dátum                                  |        | 01.0  | 2.2008   | Čas od | 10:00:00           | Ča   | as <b>6</b> 0 | 12:00: |          |        |        | _ |
| Kód miest                              | inosti |       |          | Budova | 2 - Teologická fak | ulta | $\geq$        |        |          |        |        |   |
| Prehľad v                              | oľnýc  | h mie | estností |        |                    |      |               |        |          |        |        |   |
| Kód                                    | Miest  | nosť  | Kód      | Budova | Ulica a orientačné | Pos  | Číslo         | Kapa   | Poznámka | Čas od | Čas do |   |
|                                        |        |       |          |        |                    |      |               |        |          |        |        | * |
| <                                      |        |       |          |        |                    |      |               |        |          |        | >      | i |
| <u> </u>                               |        |       |          |        |                    |      |               |        |          |        |        |   |

| Vybrať miestnosť a potvrdiť ikonkou     | 0 |
|-----------------------------------------|---|
| Wither miestnosti pre termín hodnotenia |   |

| Výber mie:          | ýber miestnosti pre termín hodnotenia VSES049 |          |              |                    |      |       |        |          |          | 5049 🔰   |    |
|---------------------|-----------------------------------------------|----------|--------------|--------------------|------|-------|--------|----------|----------|----------|----|
| <ul> <li></li></ul> |                                               |          |              |                    |      |       |        |          |          |          |    |
| Dátum               | 01.                                           | 02.2008  | Čas od       | 10:00:00           | Č    | as do | 12:00: | 00       |          |          |    |
| Kód miest           | nosti 🗌                                       |          | Budova       | 2 - Teologická fak | ulta |       |        |          |          |          | ۵, |
| Prehľad v           | oľných mi                                     | iestnost | <u>í</u>     |                    |      |       |        |          |          |          |    |
| Kód                 | Miestnosť                                     | Kód      | Budova       | Ulica a orientačné | Pos  | Číslo | Kapa   | Poznámka | Čas od   | Čas do   | ~  |
| 6111630             | A1-KE                                         | 2        | Teologická f | Hlavná 89          |      |       | 222    |          | 10:00:00 | 12:00:00 |    |
| 6111631             | B1-KE                                         | 2        | Teologická f | Hlavná 89          |      |       | 160    |          | 10:00:00 | 12:00:00 | ≣  |
| 6111632             | <u>B2-KE</u>                                  | 2        | Teologická f | Hlavná 89          |      |       | 120    |          | 10:00:00 | 12:00:00 |    |
| 61(1634             | E2-KE                                         | 2        | Teologická f | Hlavna 89          |      |       | 40     |          | 10:00:00 | 12:00:00 |    |
| 6111635             | E3-KE                                         | 2        | Teologická f | Hlavná 89          |      |       | 40     |          | 10:00:00 | 12:00:00 |    |
| 6111636             | C3-KE                                         | 2        | Teologická f | Hlavná 89          |      |       | 80     |          | 10:00:00 | 12:00:00 |    |
| 0444000             | 40.17E                                        |          | T            | Ularia 4.00        |      |       | 400    |          | 40.00.00 | 40.00.00 |    |
|                     |                                               |          |              |                    |      |       |        |          | J        | 2        |    |

### Prihlásenie študentov na skúšku

Ak si vyučujúci chce prihlásiť študentov na skúšku sám: VSESO46: Evidencia termínov hodnotenia predmetu - Microsoft Internet Explorer ٠. 20 **(i)** ۲ Fakulta / Univerzita TF KU - Teologická fakulta Katolíckej univerzity v Ružomberku يل 🖸 KST - Katedra systematickej teológie  $\overline{\mathbf{O}}$ Stredisko Semester Z - Zimný semester 🖸 🗘 Akademický rok 2007/2008 Zoznam predmetov Skratka Názov Rozsah Kredit ~ KST/119U/07 Starý zákon V. 2 2P KST/117U/07 Starý zákon III. 2 2P KST/a4.7/03 Biblické vedy 2P 2 1P KST/114U/06 Všeobecný úvod do Svätého písma 1 1P KST/115U/06 Starý zákon I. KST/116/06 Starý zákon II. 3 ЗP KST/157/06 Základy biblickej gréčtiny I. 2 2C KST/184/06 Seminár zo Starého zákona III. 1C 1 KST/182/06 Seminár zo Starého zákona I. 1C 1 > i < ۵, 🖸 Len aktuálne termíny Spôsoby hodnotenia 1-🗟 🖉 🗙 Zoznam prihlásených študentov axi Počet Poznámka Dátum Počet Hodnotiaci Zaevidoval 01.02.2008 10:00 1 6111634 20 0 len denní ši doc. ThDr. Jozef Leščir 1 doc. ThDr. Jozef Le

| Prostre | edníctvoi     | n ikonky       | .pridat          | ť štude    | entov                    |       |       |       |        |           |
|---------|---------------|----------------|------------------|------------|--------------------------|-------|-------|-------|--------|-----------|
| Zoznam  | prihlásenýci  | n študentov    |                  |            |                          |       |       |       |        | VSES205 🔀 |
| 😢 (     | ġ.            |                |                  |            |                          |       |       |       |        | ٢         |
| Termín  | 01.02.200     | 3 o 10:00, 611 | 1634, KST/114U/0 | 16 - Všeob | ecný úvod do Svätého pís | ma    |       |       |        |           |
| Zoznan  | n prihlásený  | h študentov    | <u> </u>         |            |                          |       |       |       |        |           |
|         | <b>X X</b>  - | 🤹   -          |                  |            |                          |       |       |       |        |           |
| Pre     | Meno Prie     | ezvisko 🔺      | Číslo karty      | Skratka    | Popis študijného         | Počet | Počet | Počet | Prihl. | Odhl. 🔨   |
|         |               |                |                  |            |                          |       |       |       |        |           |

Prostredníctvom ikonky filtra **v** možno zúžiť výber podľa študijných programov a označený výber študentov potvrdiť ikonou **v**.

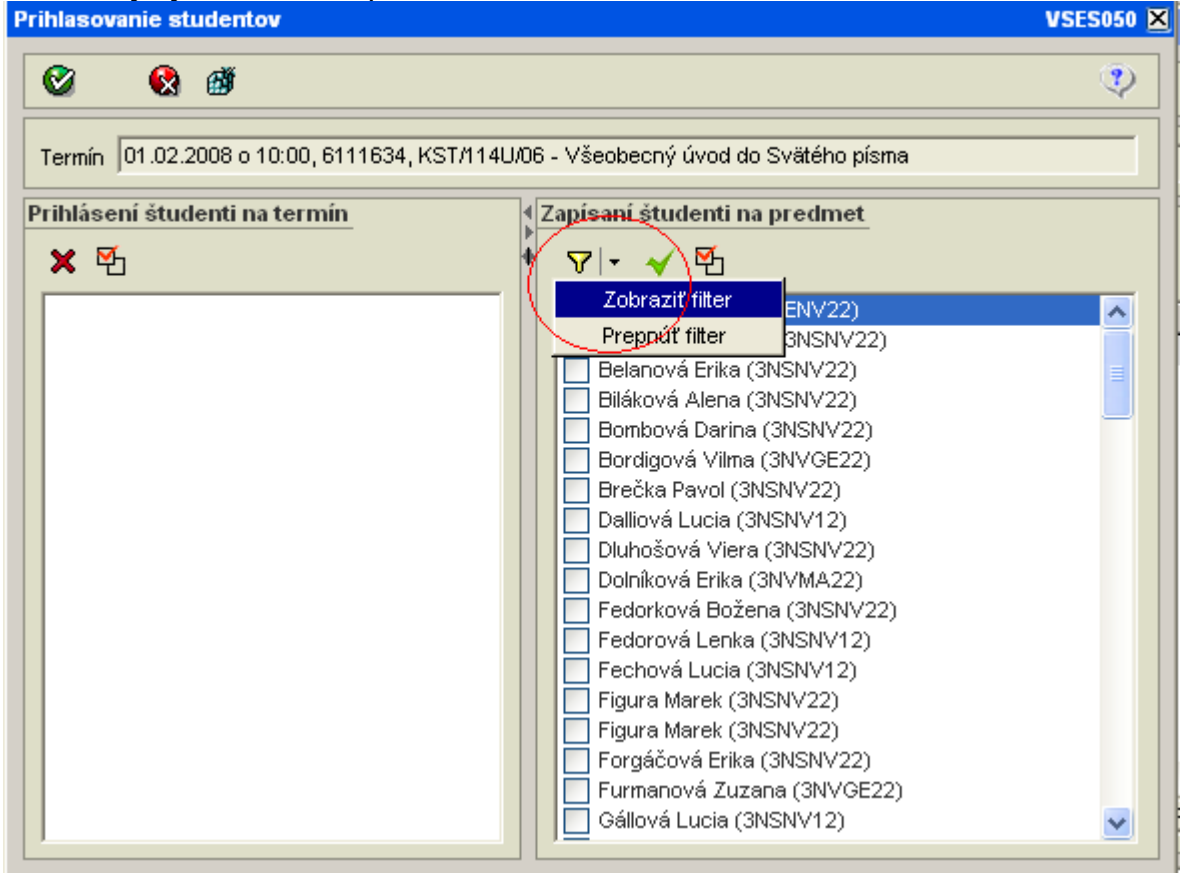

Prihlasovanie študentov potvrdiť ikonkou Prihlasovanie studentov

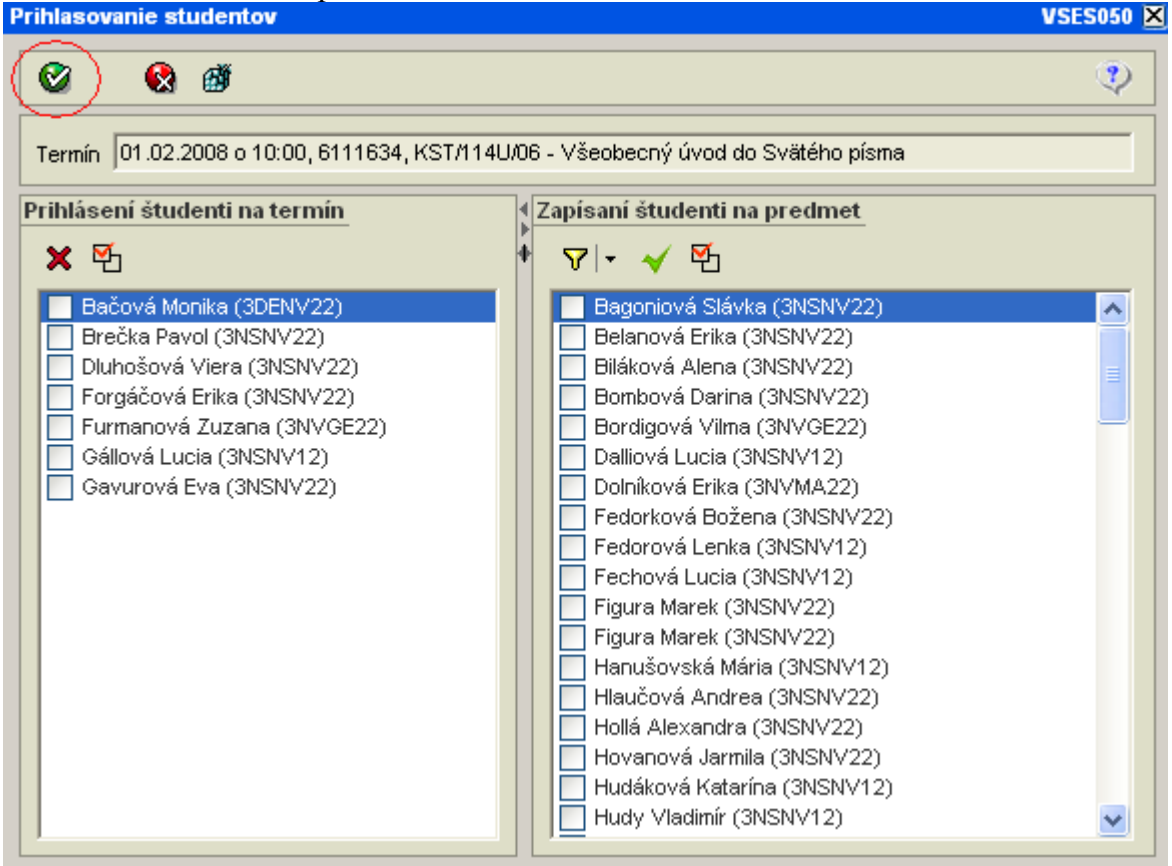

#### Zapisovanie hodnotenia okno VSES040

| doc. ThDr. Jozef Lešč                                                                                                    | inský, PhD.                                                                                                    | ODHLÁSENIE                             |
|----------------------------------------------------------------------------------------------------|----------------------------------------------------------------------------------------------------|----------------------------------------|
| Katolícka univerzit                                                                                                    | •••• • • • • • • • • • • • • • • • • •                                                                                                     | ¨ΰi <mark>ĉ</mark> iĝ                  |
|                                                                                                    | AIS Kontakty linky                                                                                                    | SK                                     |
| Správa používateľov<br>Správa číselníkov<br>Ľudské zdroje<br>Prijímacie konanie<br>Evidencia štúdia<br>Študijné programy<br>Rozvrh<br>Verzia: 2.0.17.4<br>Použiť rozhranie<br>pre IE a FF | <ul> <li>Evidencia štúdia</li> <li>Správa parametrov evidencie štúdia</li> <li>VSST010 - Správa dátumov akcií (Ostrá prevádzka</li> <li>VSES101 - Obmedzenia prihlasovania (Beta)</li> <li>VSES189 - Správa parametrov predmetov pre evid<br/>výsledkov, skupín študijných programov (Beta)</li> <li>Administrácia štúdia</li> <li>VSES059 - Zaraďovanie študentov na rozvrh hodín</li> <li>Evidencia výsledkov štúdia</li> <li>VSES047 - Evidencia priebežného hodnotenia (Beta</li> <li>VSES046 - Evidencia termínov hodnotenia predmet</li> <li>VSES040 - Evidencia hodnotenia študentov (Beta)</li> <li>Záverečné práce</li> <li>VSES057 - Evidencia záverečných prác (Beta)</li> </ul> | )<br>lenciu<br>(Beta)<br>)<br>u (Beta) |

| 2 📮 🖺               | 20                | 1                                            |          |
|---------------------|-------------------|----------------------------------------------|----------|
| akulta / Univerzita | TF KU - Teologick | á fakulta Katolíckej univerzity v Ružomberku |          |
| tradisko            | KST-Katedra sv    | stematickei teológie                         |          |
| kademický rok 🤇     | 2007/2008         | Semester Z - Zinný semester                  | • (      |
| znam predmet        | ov                |                                              |          |
|                     |                   | Interval hodnotenia 3.10.2007 - 31.3.2008    |          |
| Predmet             | Predmet           | Predmet                                      | ~        |
| KS1/11/0/07         | -4.702            | Stary Zakurtill.<br>Diblické ucelu           |          |
| orať predm          | et a zobraziť     | £                                            |          |
| znam predmeto       |                   | Interval hodnotenia 3.10.2007 - 31.3.2008    |          |
| Predmet             | Predmet           | Predmet                                      | <b>^</b> |
| (ST/a4 7/03         | a4 7/03           | Stary Zakoli III.                            |          |
| (ST/114U/06         | 114U/06           | Všeobecný úvod do Svätého písma              |          |
| (ST/114U/06         | 114U/06           | Všeobecný úvod do Svätého písma              |          |
| (ST/115U/06         | 115U/06           | Starý zákon I.                               |          |
|                     |                   |                                              |          |

## Vybrať hodnotený termín a dať zobraziť študentov ikonou

| 131/44.7/05       | a4.7705            |                  | DIDIICRE VEUY         |          |          |                  |              |                 |          |
|-------------------|--------------------|------------------|-----------------------|----------|----------|------------------|--------------|-----------------|----------|
| KST/114U/06       | 114U/06            | 3                | Všeobecný úvod do Sv  | ätého pí | sma      |                  |              |                 |          |
| KST/114U/06       | 1140/06            | 3                | Všeobecný úvod do Sv  | ätého pí | sma      |                  |              |                 |          |
| KST/115U/06       | 1150/06            | 3   5            | Starý zákon I.        |          |          |                  |              | ~               |          |
| <                 |                    |                  |                       |          |          |                  |              | > i             | <u>م</u> |
| ,                 |                    |                  |                       |          |          |                  |              |                 | <u> </u> |
| Filter pre výber  | študentov          |                  |                       |          |          |                  |              |                 | ~        |
| Driblésení na ter | mín hodpotenia     | dh1 02 2         | 008 10:00:00 doc. Th  | r Jozef  | t Leščir | nský PhD - E     | 2.KE         |                 |          |
| Frindschilltater  | minnounotenia      |                  |                       |          | Ecocoli  | 1010) (1110) (12 |              |                 |          |
| Na študijnom pro  | ograme             |                  |                       |          |          |                  |              |                 |          |
| V ročníku         |                    |                  | <b>•</b> V            | krúžku   |          |                  |              |                 |          |
| V správe na fak   | kulte / univerzite |                  |                       |          |          |                  |              | •               |          |
| Zobraziť          |                    |                  | Pri                   | ezvisko  |          |                  | 📃 zobraziť a | j nasledujúcich | ٩        |
| Zoznam študer     | ntov               |                  |                       |          |          |                  |              |                 |          |
| 🛃 🖉 🐨             | <b>x</b>  - 👌      | 2   <del>-</del> |                       |          |          |                  |              |                 |          |
| Meno              | Priezvisko         | Študijny         | Študíjny program      | Krúž     | Ročn     | Organizačn       | Hodnotenie   | Termín          | ~        |
| Erika             | Forgáčová          | NSNV22           | Náuka o spoločnosti a | ná       | 3        | TF KU            | -            | -               |          |
| Pavol             | Brečka             | NSNV22           | Náuka o spoločnosti a | né       | 3        | TF KU            | -            | -               | =        |
| Eva               | Gavurová           | NSNV22           | Náuka o spoločnosti a | nd       | 3        | TF KU            | -            | _               | _        |
|                   |                    |                  |                       |          |          |                  |              |                 |          |

# Vybrať študenta a pridať hodnotenie ikonou

| znam śtudentov |            |          |                          |      |      |            |            |        |   |  |
|----------------|------------|----------|--------------------------|------|------|------------|------------|--------|---|--|
| Meno           | Priezvisko | Študíjny | Študijny program         | Krúž | Ročn | Organizačn | Hodrotenie | Termín | ~ |  |
| Erika          | Forgáčová  | INSINV22 | Náuke o spoločnosti a ná |      | 3    | TF KU      | -          | -      |   |  |
| Kavol          | Brečka     | NSNV22   | Náuka o spoločnosti a ná |      | 3    | TF KU      | -          | -      |   |  |
| Eva            | Gavurová   | NSNV22   | Náuke o spoločnosti a né |      | 3    | TF KU      | -          | -      | 1 |  |
| Viera          | Dluhošová  | NSNV22   | Náuka o spoločnosti a ná |      | 3    | TF KU      | -          | -      |   |  |
| Monika         | Bačová     | DENV22   | Dejepis a náboženská vý  |      | 3    | TF KU      | -          | -      |   |  |
| Zuzana         | Furmanová  | NVGE22   | Náboženská výchova a j   |      | 3    | TF KU      | -          | -      |   |  |
| Lucia          | Gállová    | NSNV12   | Náuka o spoločnosti a ná |      | 3    | TF KU      | -          | -      |   |  |
|                |            |          |                          |      |      |            |            |        |   |  |

Dvojitá šípka umožňuje zadanie aktuálneho dátumu

| Pridanie hodnotenia |                                                              | VSES | 5042 🗵             |
|---------------------|--------------------------------------------------------------|------|--------------------|
| Ø 😣 🚳               | ŧ                                                            |      | ٩                  |
| Fáza hodnotenia     | 1 - jednohodnotenie (skúška, klasifikovaný zápočet,)         |      | Û                  |
| Termín hodnotenia   |                                                              |      |                    |
| Termín              | R - Riadny termín                                            |      |                    |
| Hodnotenia          | A - výborne                                                  |      |                    |
| Dátum               |                                                              |      |                    |
| Udelil              | doc. ThDr. Jozef Leščinský, PhD.                             |      | \$ <sup>&lt;</sup> |
| Hodnotenie bolo     | uznané                                                       |      |                    |
| 🗌 Môže sa prihlási  | ť na termín hodnotenia aj napriek udelenému konečnému hodnot | eniu |                    |

Pre zapísanie rovnakej známky viacerým študentom:

- ak sú v zozname za sebou: označiť prvého a cez Shift posledného
- ak nie sú za sebou po označení prvého ďalších vyberať pri stlačení Ctrl
- Takto označeným študentom možno naraz zapísať tú istú známku.

Ikona 🖉 umožňuje opravu zadanej známky.

Po ukončení hodnotenia daného predmetu prostredníctvom ikony 🔯 🗖 vytlačiť Hárok pre archiváciu a podpísaný odovzdať na študijnom oddelení.

| ilter pre výbe | r študentov |              |                     |      |      |      |            |                 |                  |
|----------------|-------------|--------------|---------------------|------|------|------|------------|-----------------|------------------|
| oznam štude    | ntov        |              |                     |      |      |      |            |                 |                  |
| 🗟 🔗 🐼          | <b>3</b> *1 | <u>ا (</u> ا |                     |      |      |      |            |                 |                  |
| Meno           | Priezvisko  | Hárok pro    | e internú potrebu   |      | Krúž | Ročn | Organizačn | Hodnotenie      | Termín           |
| Erika          | Forgáčová 🤇 | Hárok pre    | e archiváciu 🌙 🚽    | a ná |      | 3    | TF KU      | D - uspokojivo  | R - Riadny termí |
| Pavol          | Brečka      | Rozdielo     | /ý hárok            | a ná |      | 3    | TF KU      | A - výborne     | R - Riadny termí |
| Eva            | Gavurová 💳  | NSNV22       | Náuka o spoločnosti | a ná |      | 3    | TF KU      | B - veľmi dobre | R - Riadny termí |
| Viera          | Dluhošová   | NSNV22       | Náuka o spoločnosti | a ná |      | 3    | TF KU      | D - uspokojivo  | R - Riadny termí |
| Monika         | Bačová      | DENV22       | Dejepis a nábožensk | ávý  |      | 3    | TF KU      | B - veľmi dobre | R - Riadny termí |
| Zuzana         | Furmanová   | NVGE22       | Náboženská výchov:  | aaj  |      | 3    | TF KU      | C - dobre       | R - Riadny termí |
| Lucia          | Gállová     | NSNV12       | Náuka o spoločnosti | a ná |      | 3    | TF KU      | B - veľmi dobre | R - Riadny termí |
|                |             |              |                     |      |      |      |            |                 |                  |
|                |             |              |                     |      |      |      |            |                 |                  |
|                |             |              |                     |      |      |      |            |                 |                  |